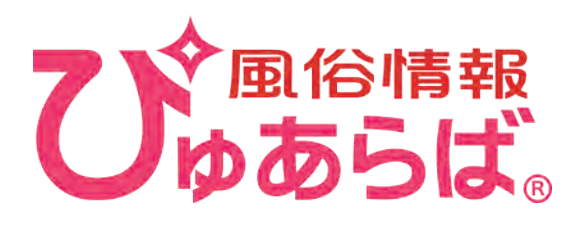

# 店舗様向け マニュアル

# SP版管理画面

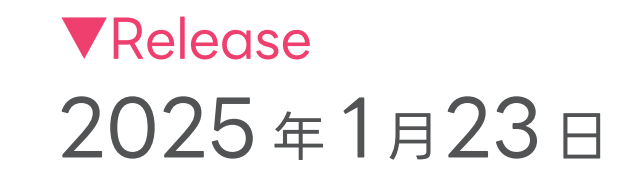

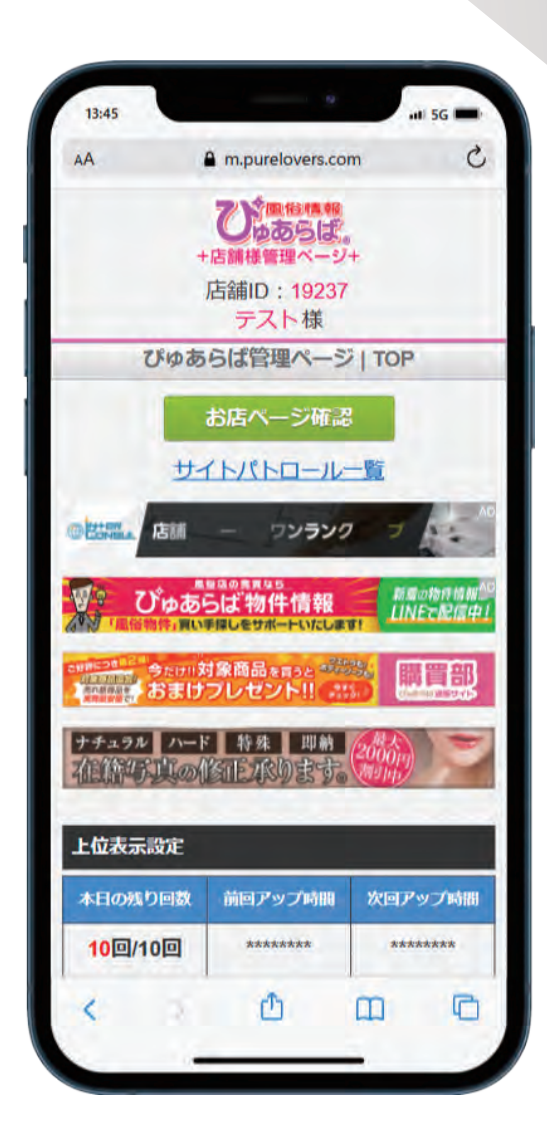

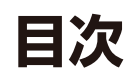

| 速報 04       |
|-------------|
| 体験入店速報 05   |
| イベント 06     |
| 無料券招待履歴     |
| 上位表示設定      |
| 金券管理        |
| ぴゅあらばタイムセール |

### 2. WEB予約

| WEB予約設定      | <br>11 |
|--------------|--------|
| 予約一覧・ユーザーリスト | <br>12 |

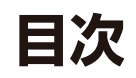

| 出勤情報 113          |
|-------------------|
| 待機ステータス・即ヒメ!登録 14 |
| 在籍一覧              |
| 並び順編集             |
| ランキング管理 17        |
| イチオシ登録 18         |
| 写乄日記 19           |

### 4. 投稿!生動画

| 動画投稿・動画一覧 | <br>20 |
|-----------|--------|
|           | 20     |

### 5. ファンレター

| やりとり一覧 |  |
|--------|--|
|        |  |

## 6. よくある質問

| よくある質問 |  | 2 |
|--------|--|---|
|--------|--|---|

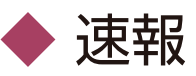

- ① 速報の新規投稿、過去の投稿内容を元に再投稿が出来ます。
- ② 掲載中・予約中の速報の確認と編集が出来ます。
- ③ 在籍画像以外の画像を使用したい場合はメール送付で登録可能です。

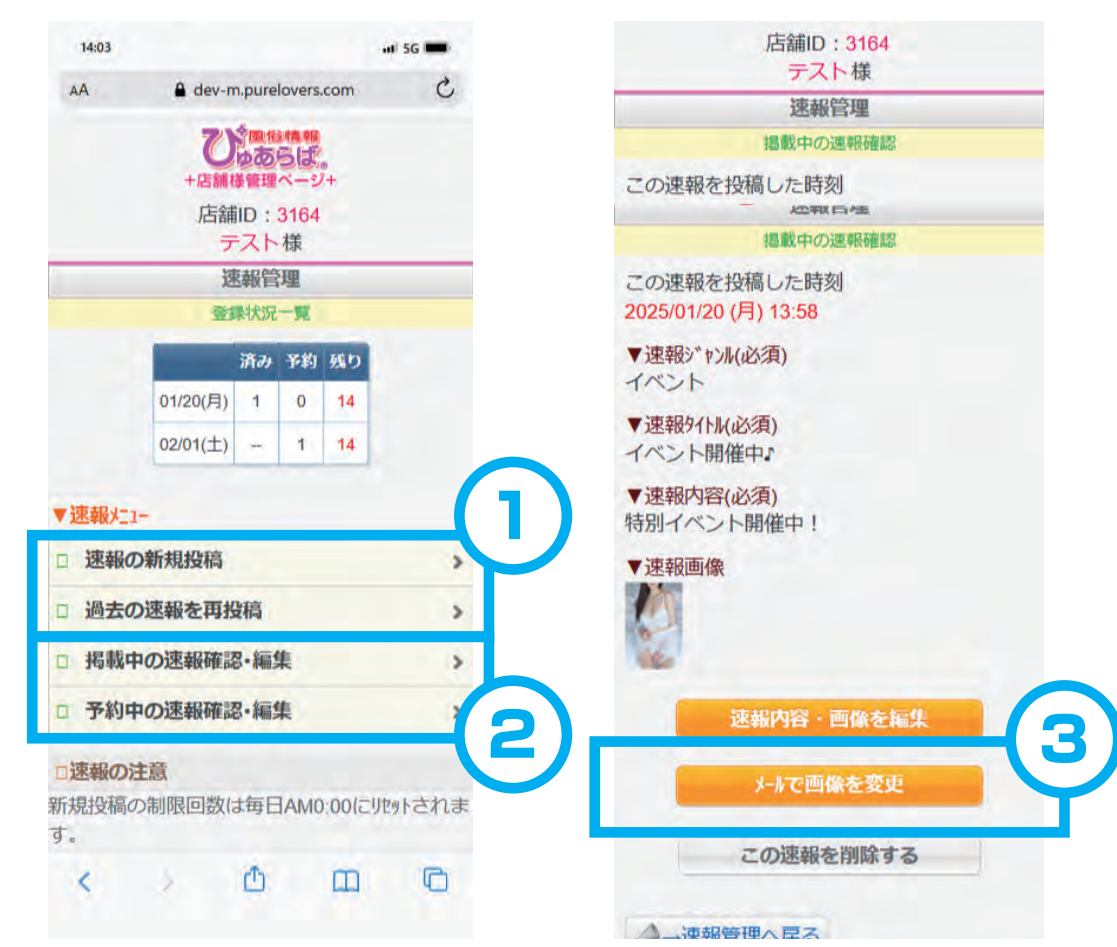

- ④都道府県トップに表示されます。
- ⑤ 店舗ページのイベント>速報ページに表示されます。

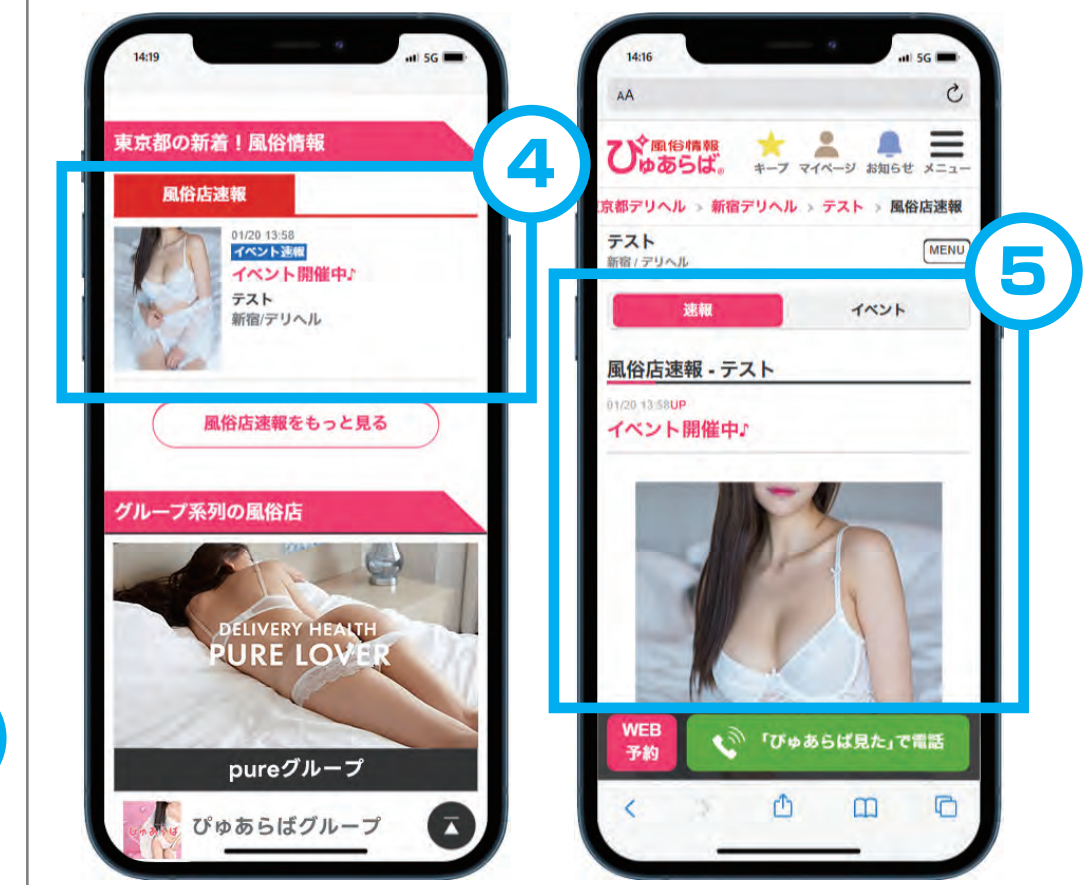

▶ 体験入店速報

① 体験入店速報の新規登録が出来ます。
 ② 投稿中の体験入店速報の確認と編集が出来ます。
 ③ 編集したい速報を選択して編集してください。

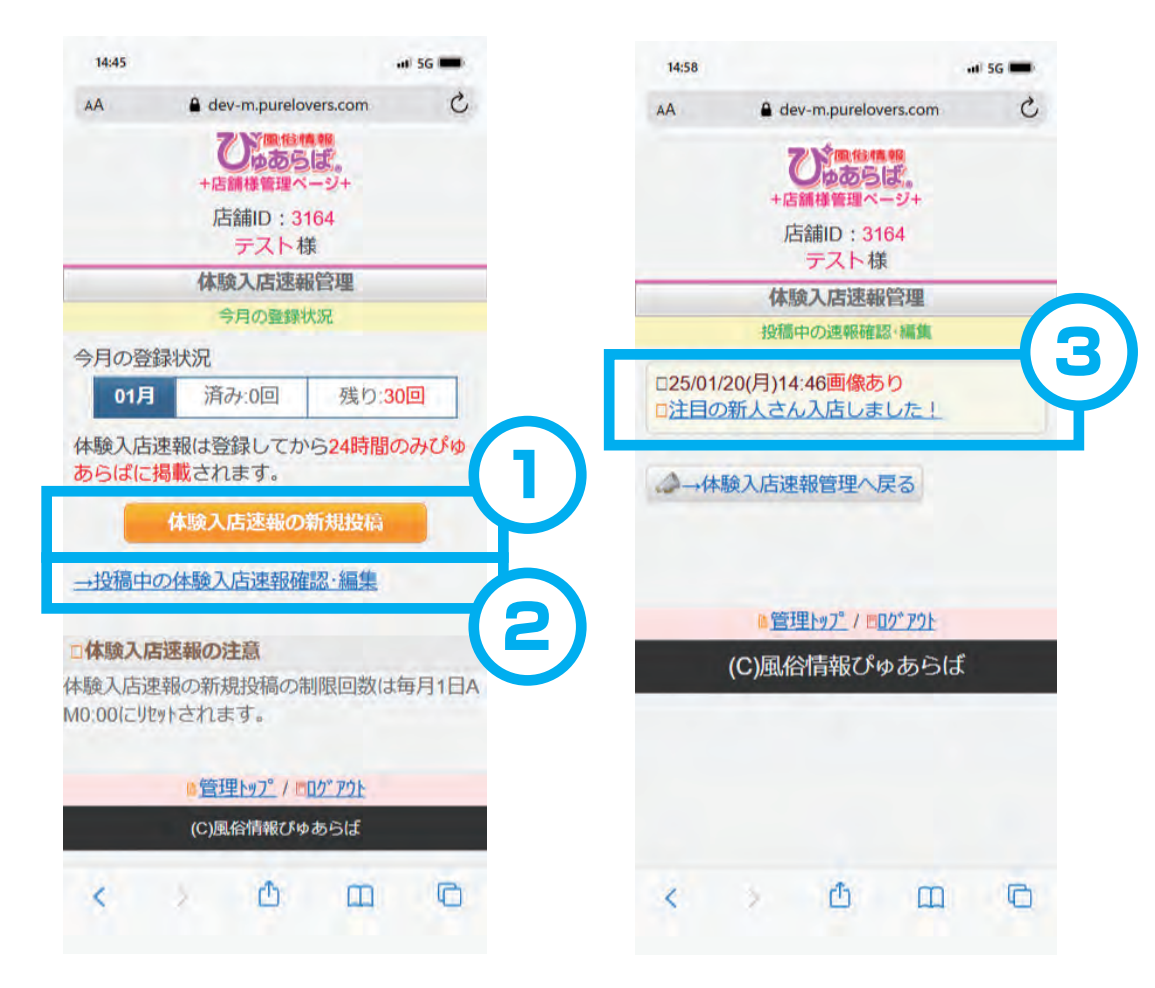

④都道府県トップに表示されます。

⑤ 店舗ページのイベント>体験入店速報ページに表示されます。

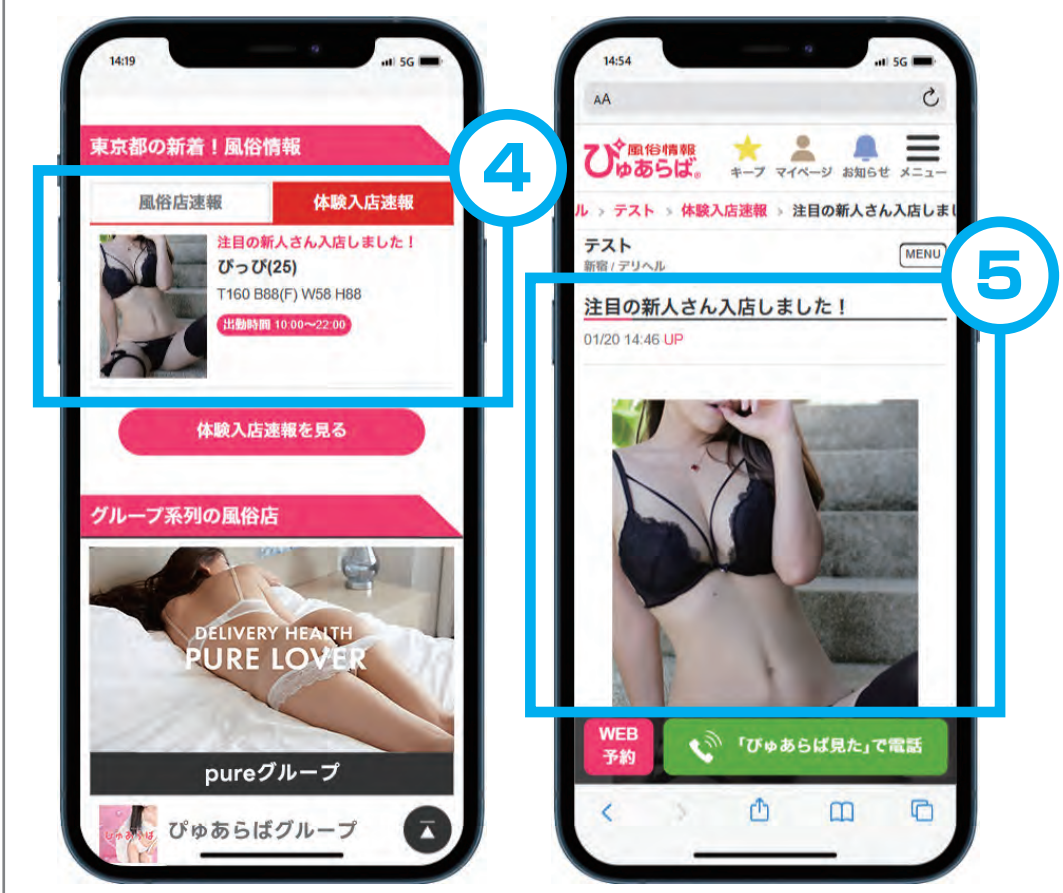

#### POINT

体験入店速報は「今月中」の投稿のみ可能です。翌月の記事に関しては翌月にご登録ください。

# ◆ イベント

①イベントの並び順が指定出来ます。

② 画像の削除が可能です。

③内容の登録・変更は「変更」から設定できます。

④ 登録完了後、メール送信にて画像の設定が可能です。

⑤ 店舗ページのイベント情報に表示されます。

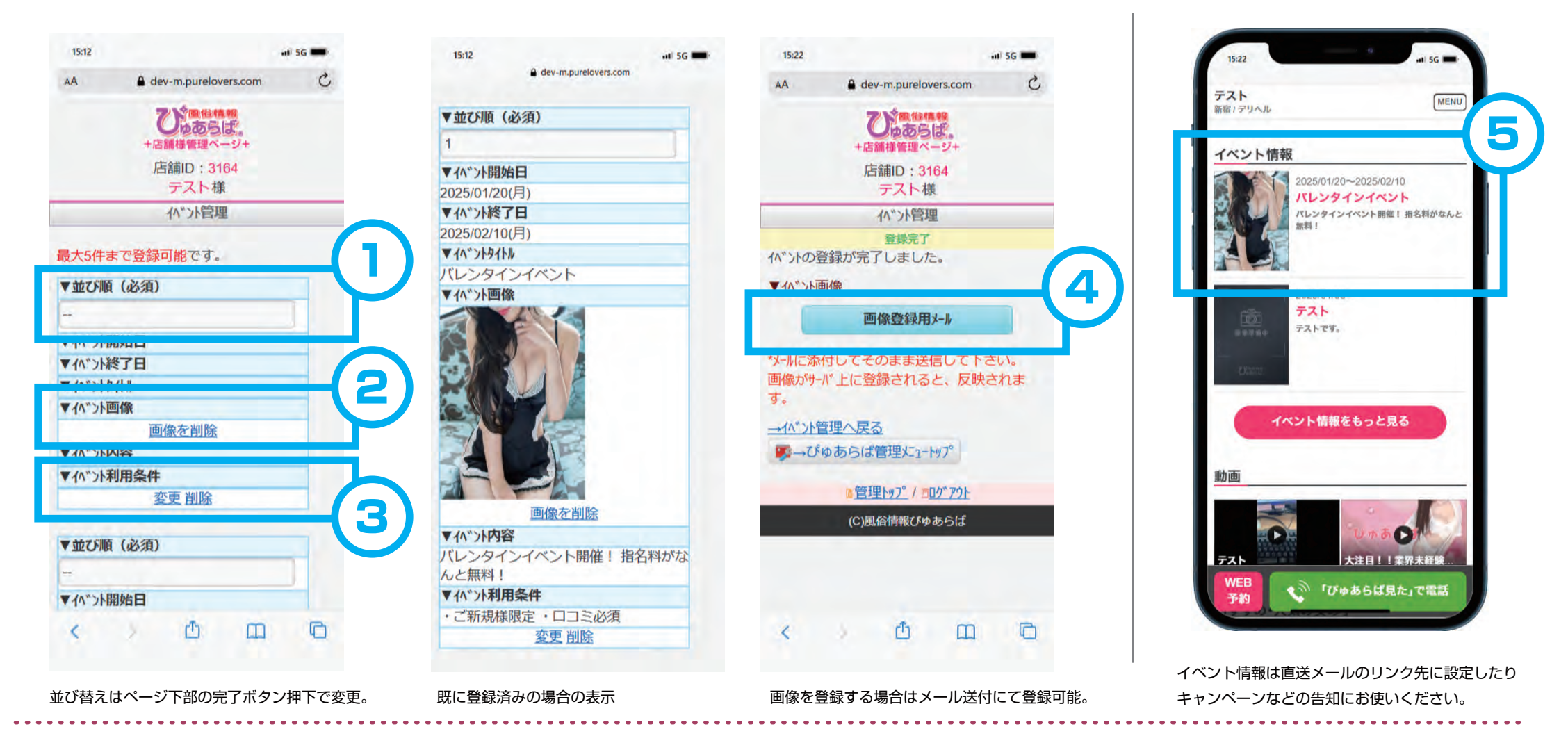

#### POINT

イベントは5件まで登録可能です。期間外になったイベントは店舗ページでは非表示になりますので内容を変更して再掲載することも可能です。

無料券招待履歴

① 無料券キャンペーンの参加履歴が確認出来ます。
 ② 無料券詳細と当選ユーザー利用状況が確認できます。

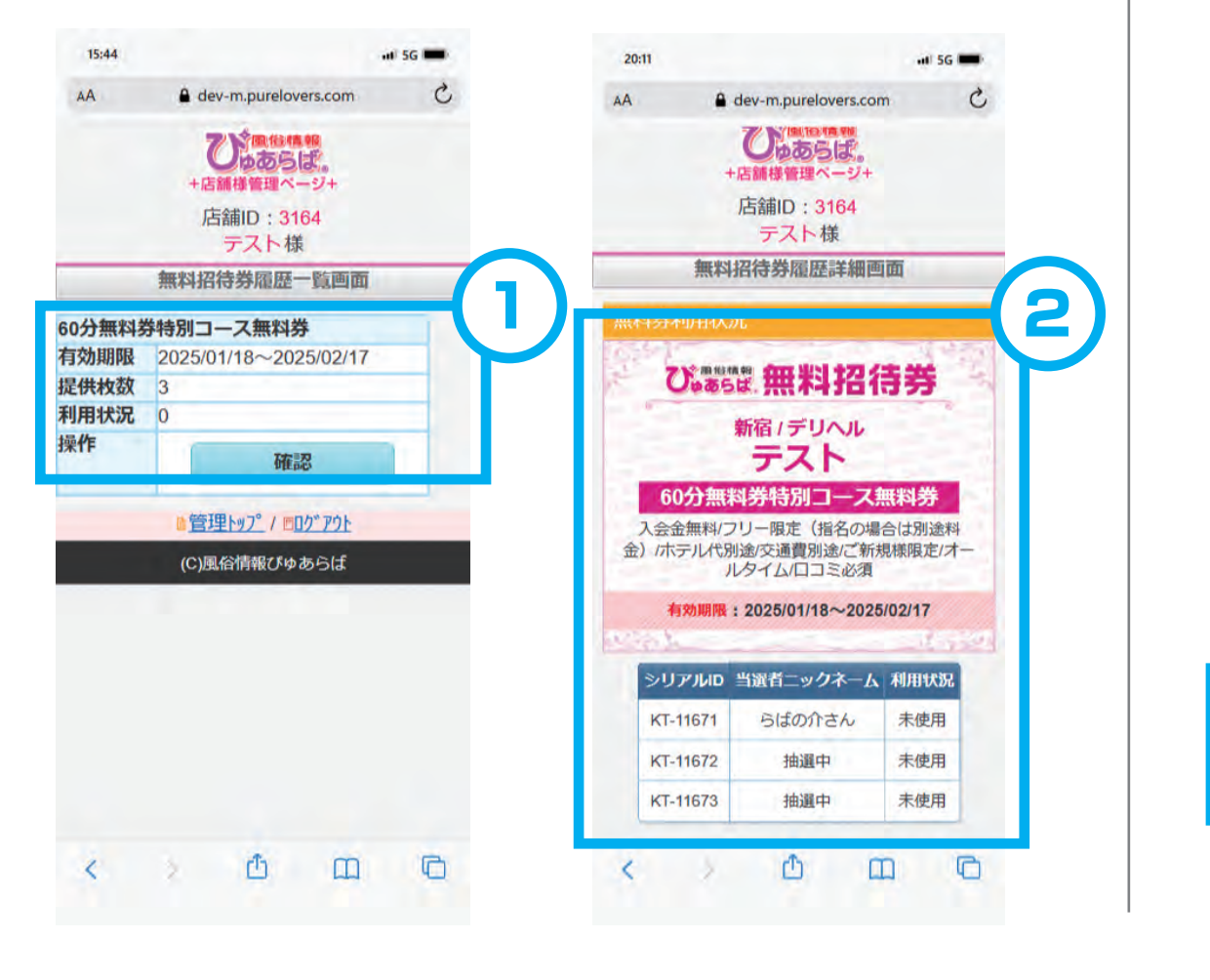

#### ③ ユーザーのマイページにある「無料券を利用する」 ボタンの押下で使用済みに変更になります。

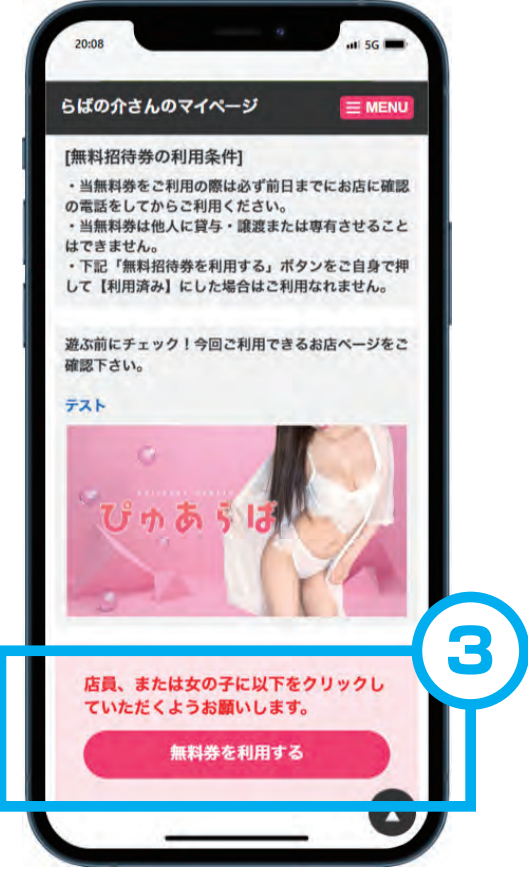

無料券利用の際はユーザー側のマイページに 表示されるボタンを押下してください。

#### POINT

無料券の備考に関して、公開後変更できません。詳しいレギュレーションについては担当営業、担当代理店までお問合せください。

◆ 上位表示設定

#### ①上位表示設定の登録が出来ます。

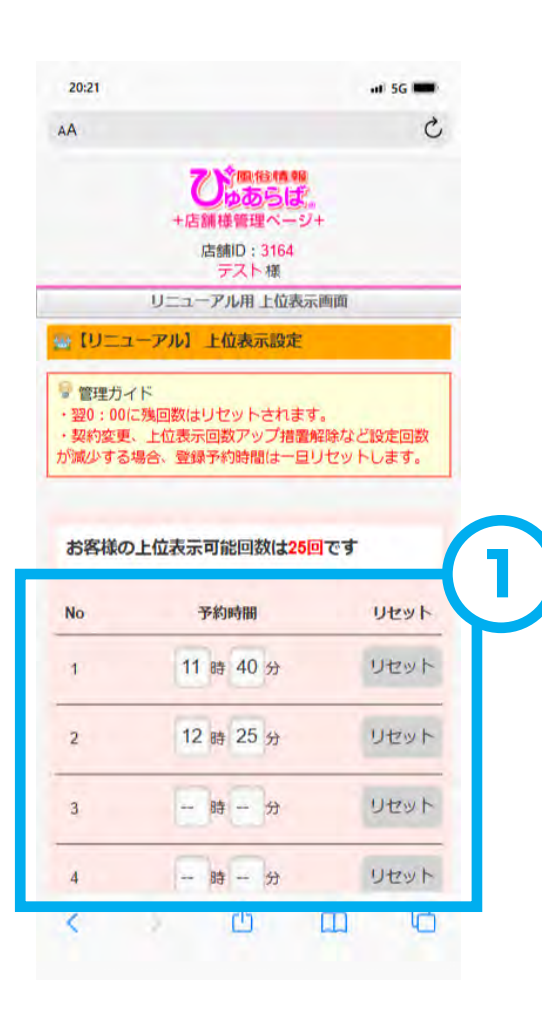

#### ※実行履歴に関してはPC版のみ表示されます。

📃 上位表示実行履歴 ※直近3日間のものを表示しています。

| 日付         | 実行時間  |  |
|------------|-------|--|
| 2025/01/20 | 20:30 |  |
| 2025/01/20 | 12:25 |  |
| 2025/01/20 | 11:40 |  |
| 2025/01/19 | 12:25 |  |
| 2025/01/19 | 11:40 |  |
| 2025/01/18 | 12:25 |  |
| 2025/01/18 | 11:40 |  |

#### POINT

上位表示回数は0:00にリセットされます。一度登録した場合、契約変更や上位表示回数アップ、ダウンがない限り繰り返し行われます。

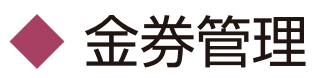

- ①参加中の金券キャンペーンの詳細が確認出来ます。
- ② 振込先情報を入力することが出来ます。
- ③①の画面の確認を押すと、金券利用者情報が確認できます。

# ④ 金券利用者のマイページに店舗が紐づき、利用済みになっていれば 利用者情報の一覧に表示されます。

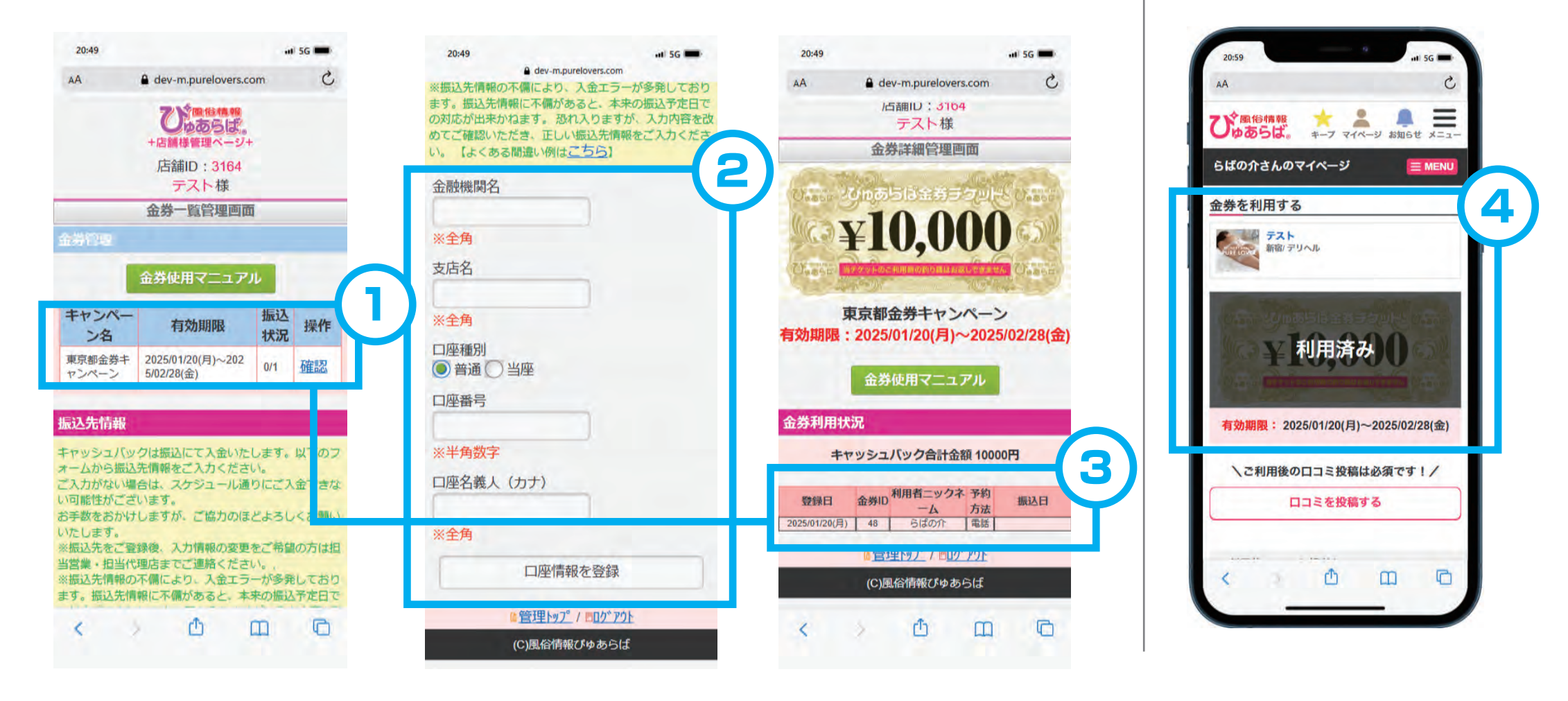

#### POINT

金券は店舗と紐づけされて、利用された場合にキャッシュバック対象となります。詳細は金券使用マニュアルをご覧ください。

### ◆ ぴゅあらばタイムセール

タイムセールの登録・編集が出来ます。
 掲載中の内容確認と編集、強制終了が出来ます。
 ※強制終了した場合、回数は復活しません。

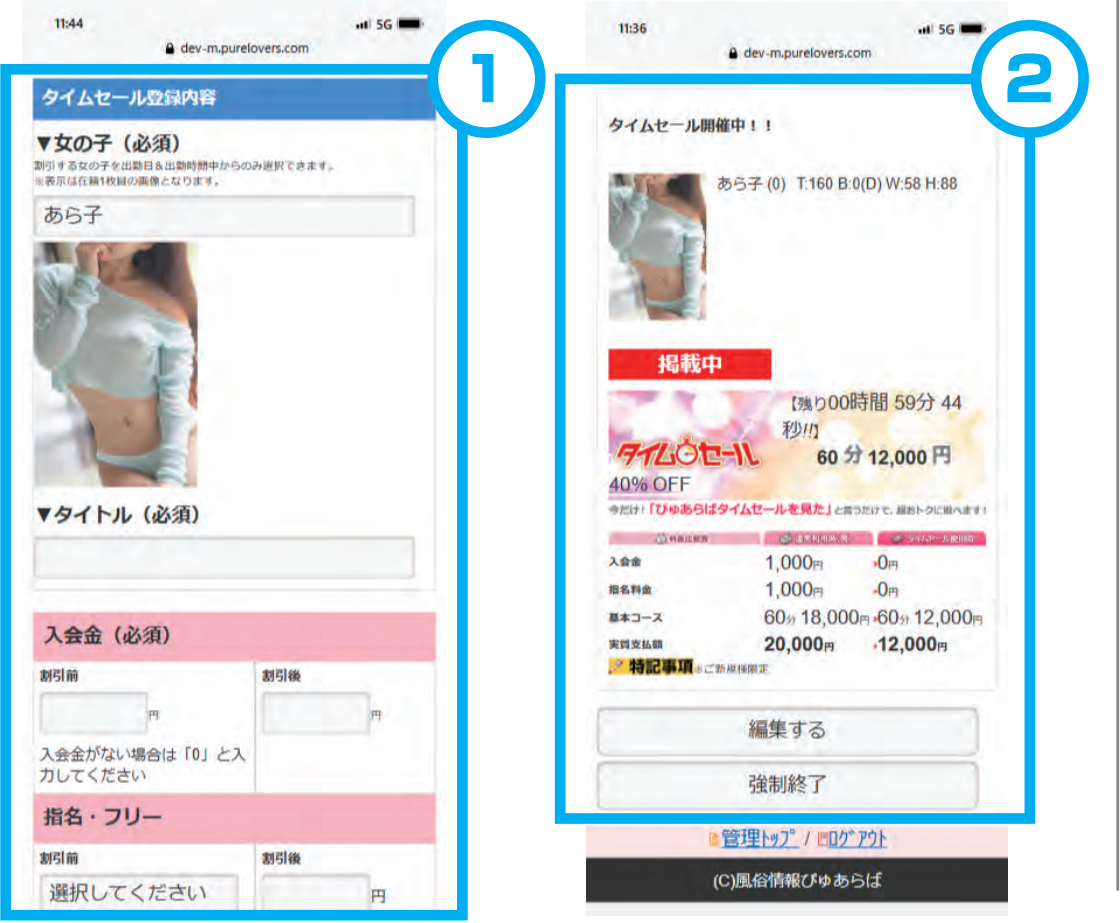

- ③都道府県トップに表示されます。
- ④店舗ページトップのクーポンに表示されます。

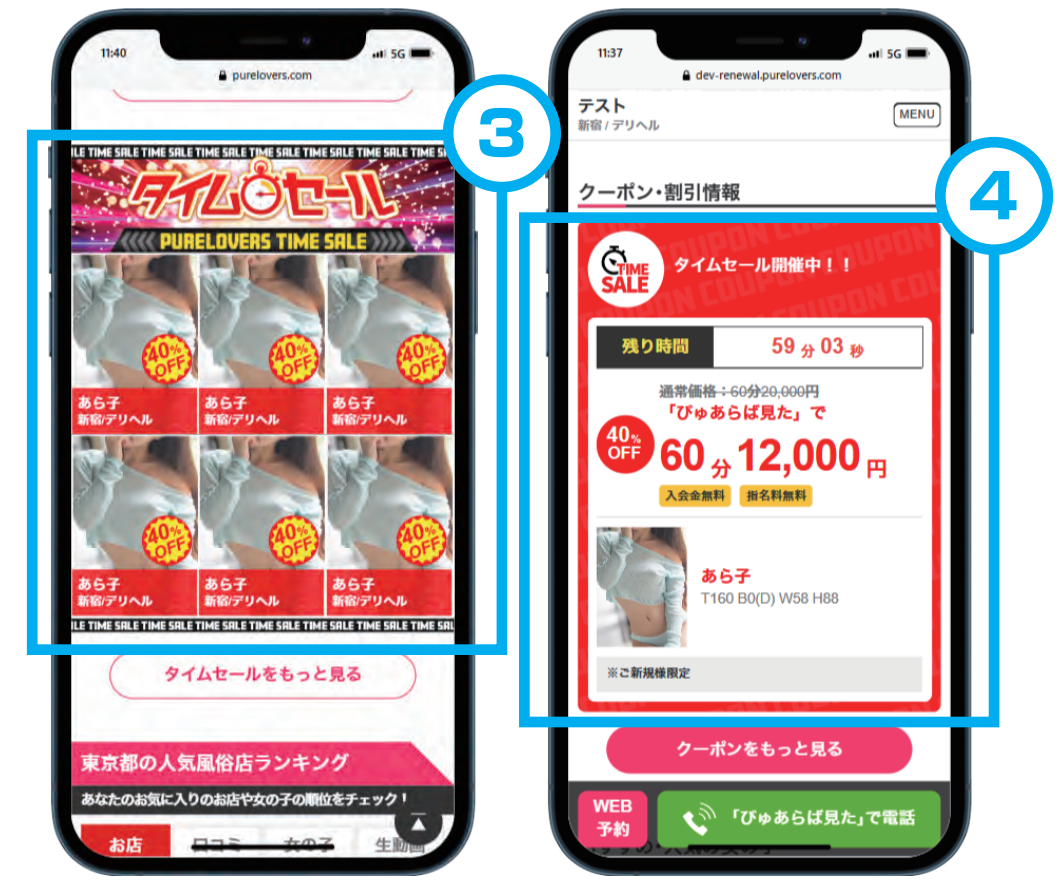

#### POINT ぴゅあらばタイムセールは1日5回まで掲載可能です。

# 2. WEB予約

♦ WEB予約設定

 WEB予約ページで表示する注意文などを編集出来ます。
 WEB予約の利用有無や、予約受付時間の設定もこちらから 変更出来ます。

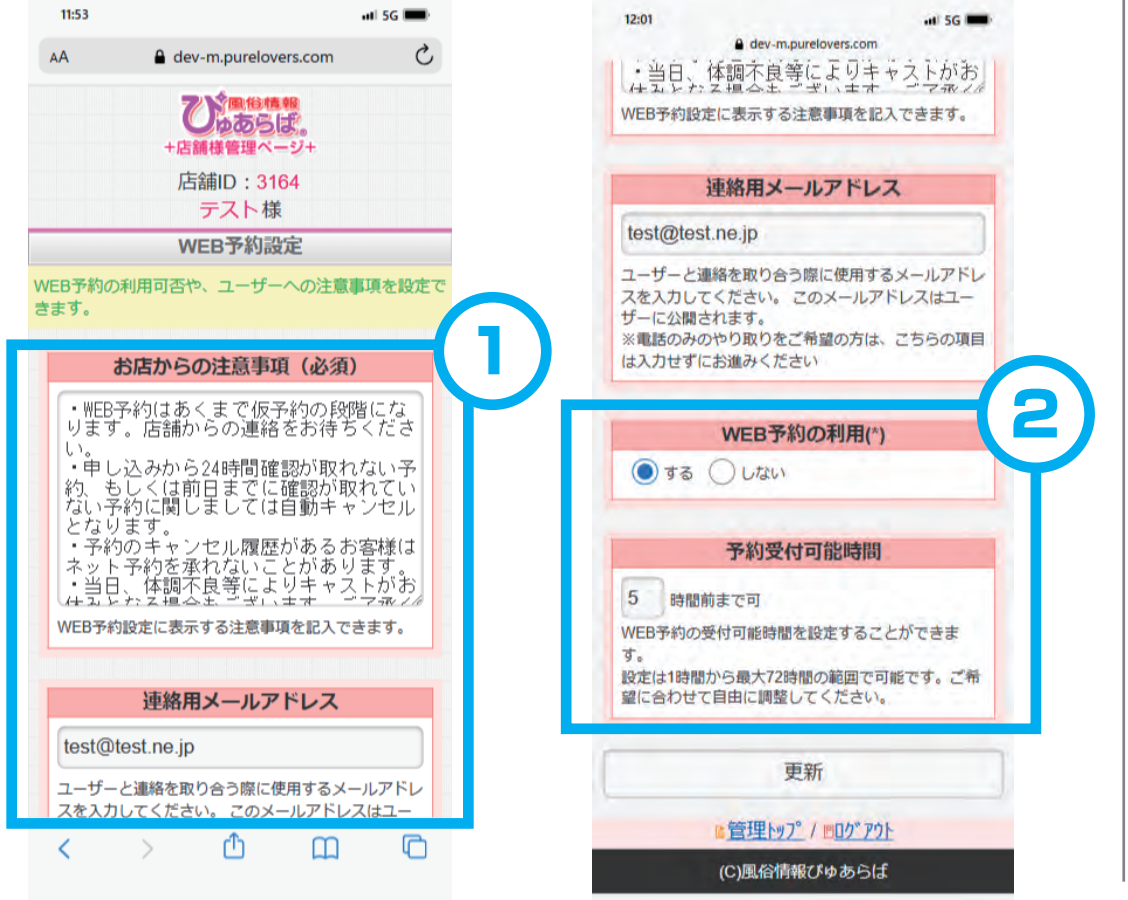

- ③ 注意文はWEB予約の確認画面で表示されます。
- ④ 予約受付時間外の予約はアラートが出て予約することが できません。

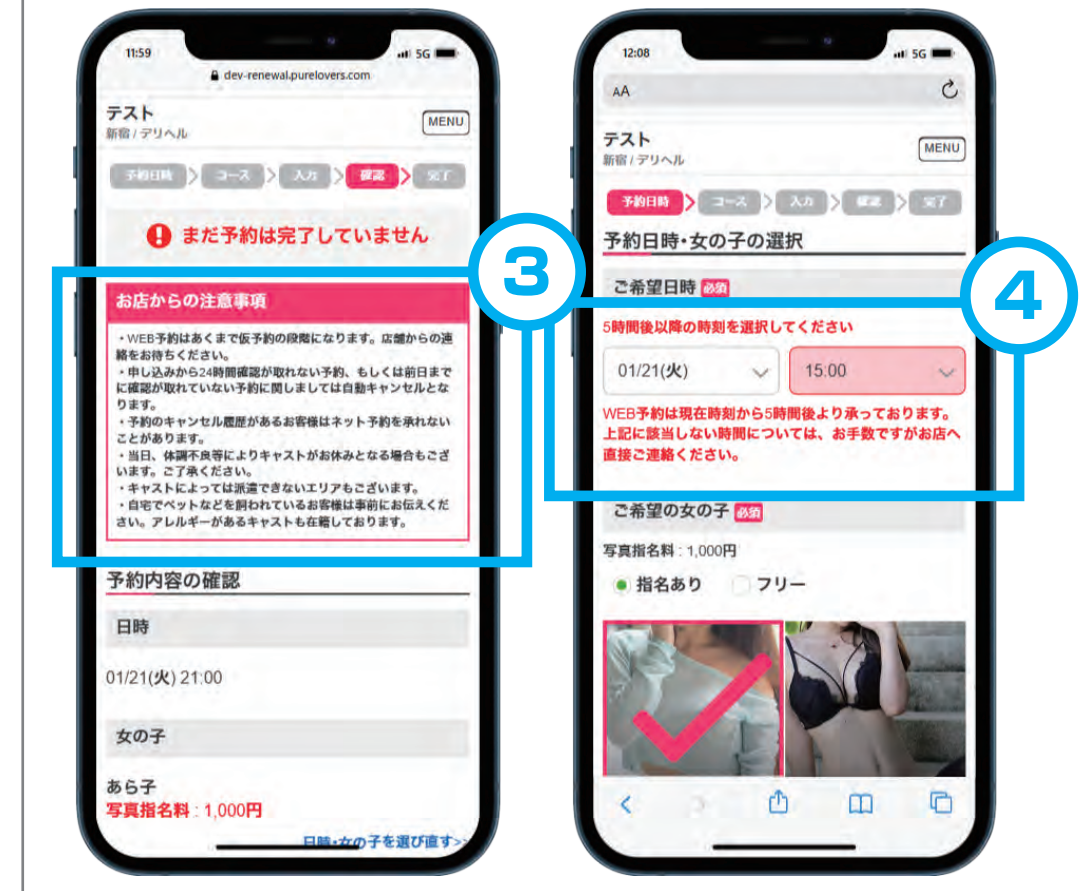

#### POINT

WEB予約の利用はデフォルトが「する」で公開されます。不要な店舗様はご変更ください。

### 2. WEB予約

◆ 予約一覧

 WEB予約の予約リクエストの確認、ステータス変更が出来ます。
 ステータスを変更しても予約完了にはなりません。電話もしくは メールでの連絡で予約確定してください。

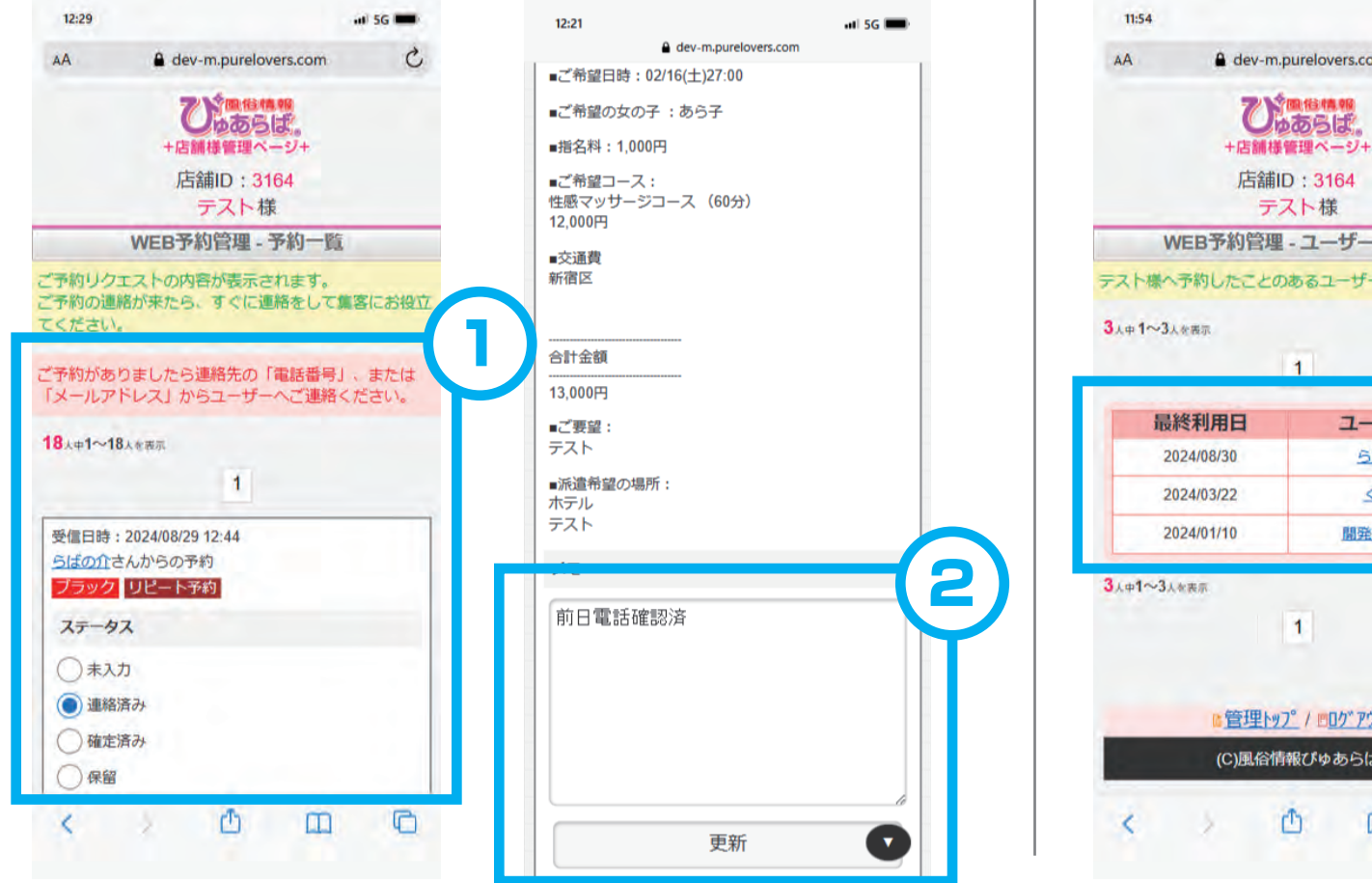

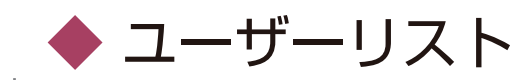

いままでWEB予約を利用したことがあるユーザーのリストです。
 ユーザー名の箇所から各ユーザー情報が確認できます。
 ブロックすると予約一覧にアイコンが表示されます。

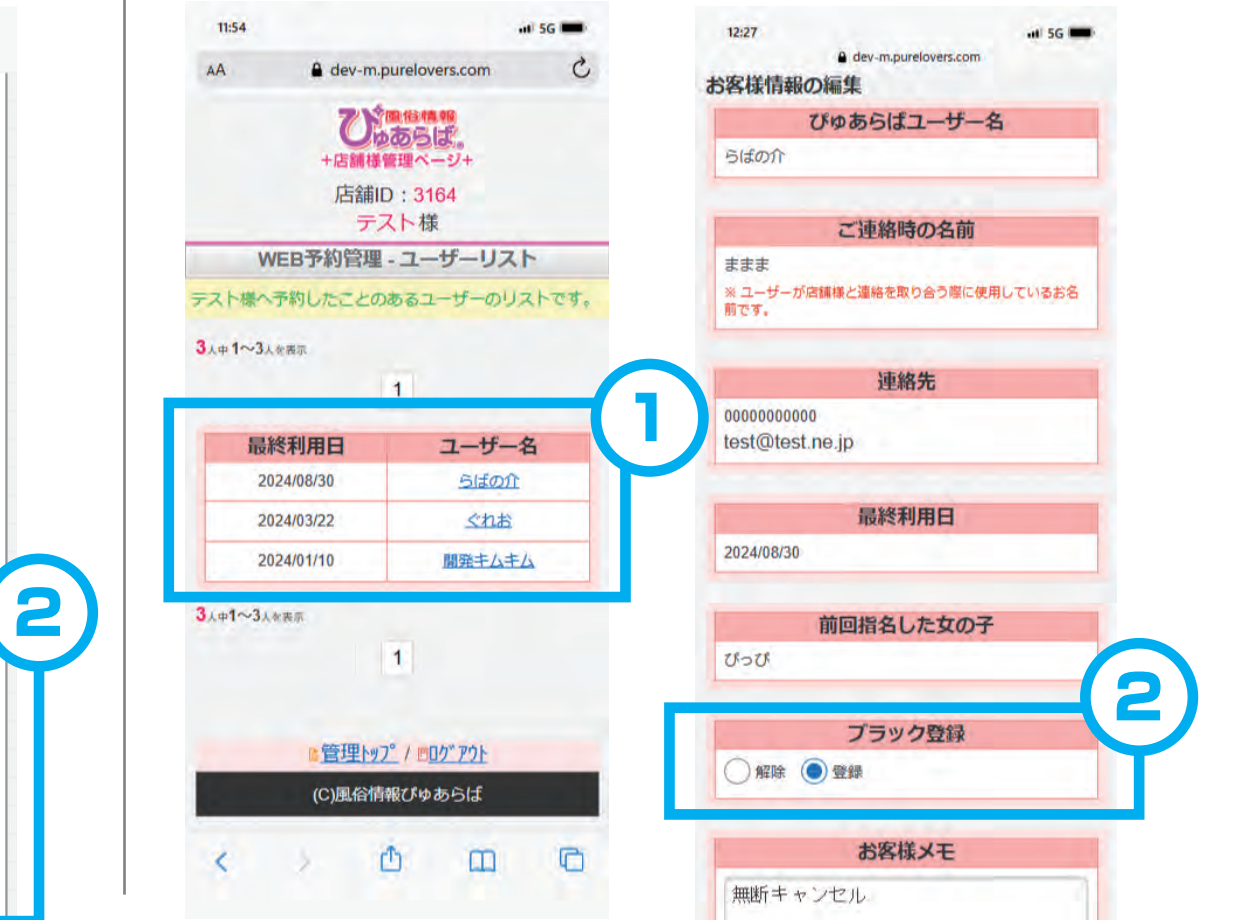

#### POINT

トラブル防止のため、ユーザーリストでブラックリストに登録してもブロックする機能はございません。

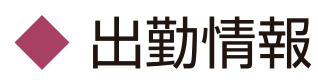

- ①出勤情報の確認と編集が出来ます。
- ② 日付を選択して移動、「この日の出勤情報を変更」から その日の出勤情報を変更、入力することが出来ます。

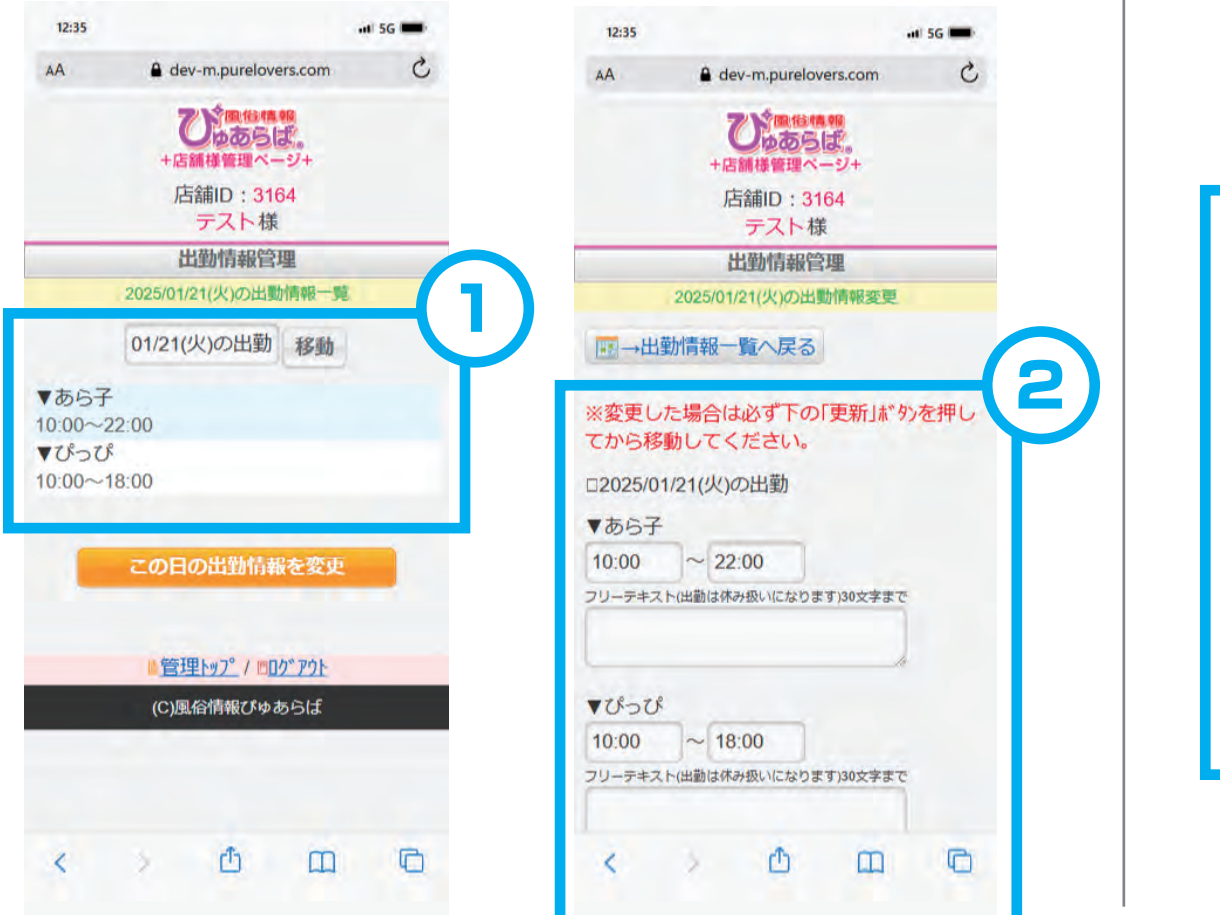

#### ③出勤情報に表示されます。

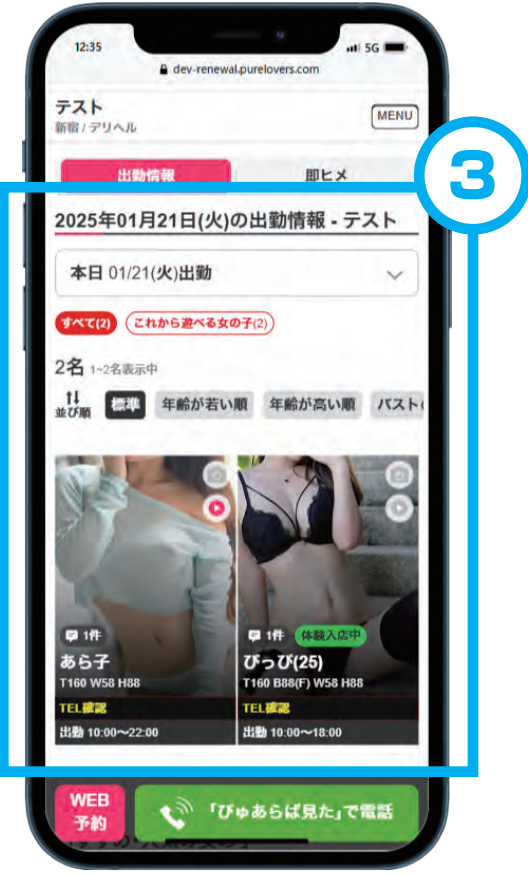

### ◆ 待機ステータス・即ヒメ!登録

 本日出勤中の女の子の待機ステータスを設定出来ます。
 「今すぐ遊べます」にチェックをいれると「即ヒメ!」の 登録が出来ます。即ヒメは同時に10人まで設定可能です。

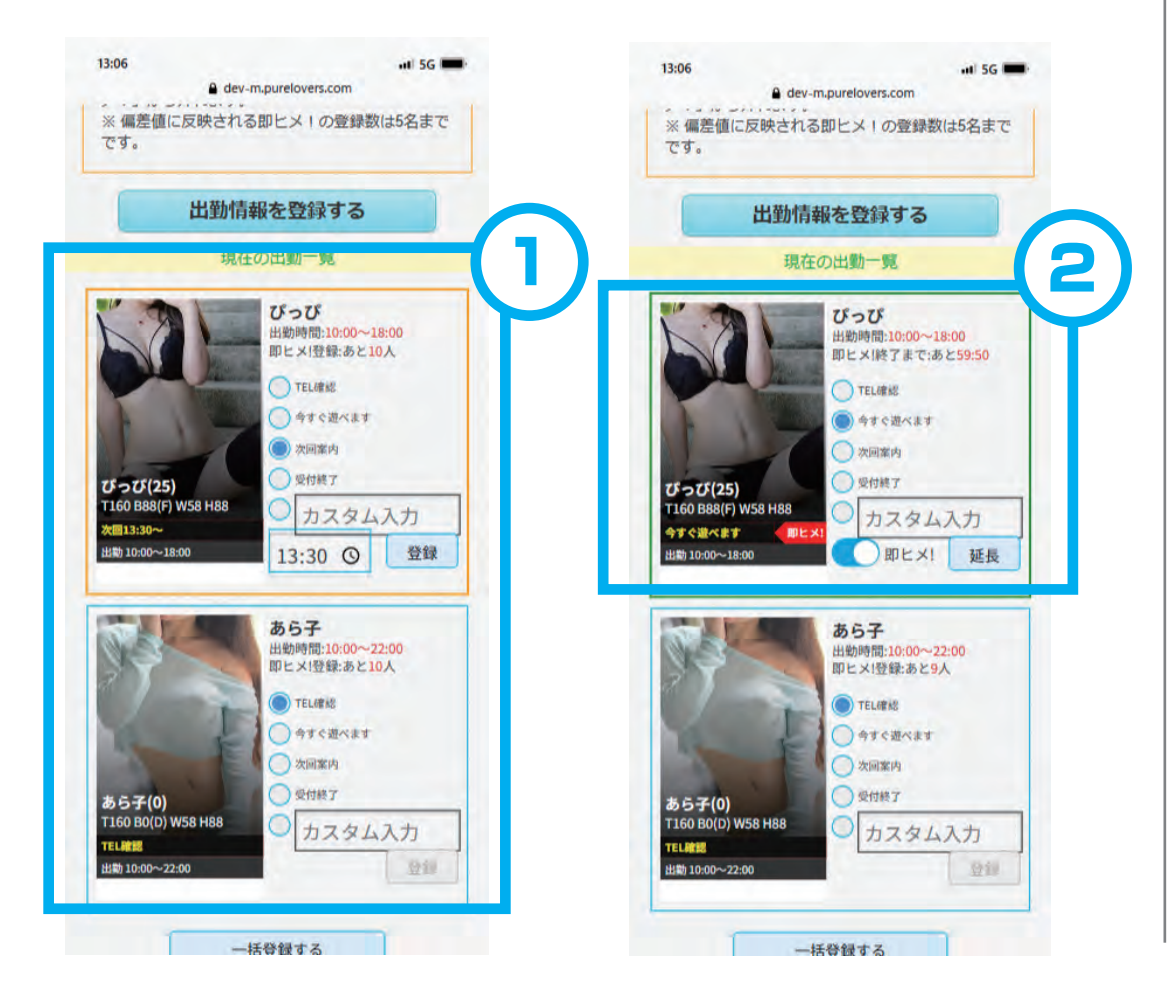

#### ③都道府県トップに表示されます。

④店舗ページの「即ヒメ・本日出勤の女の子」に表示されます。

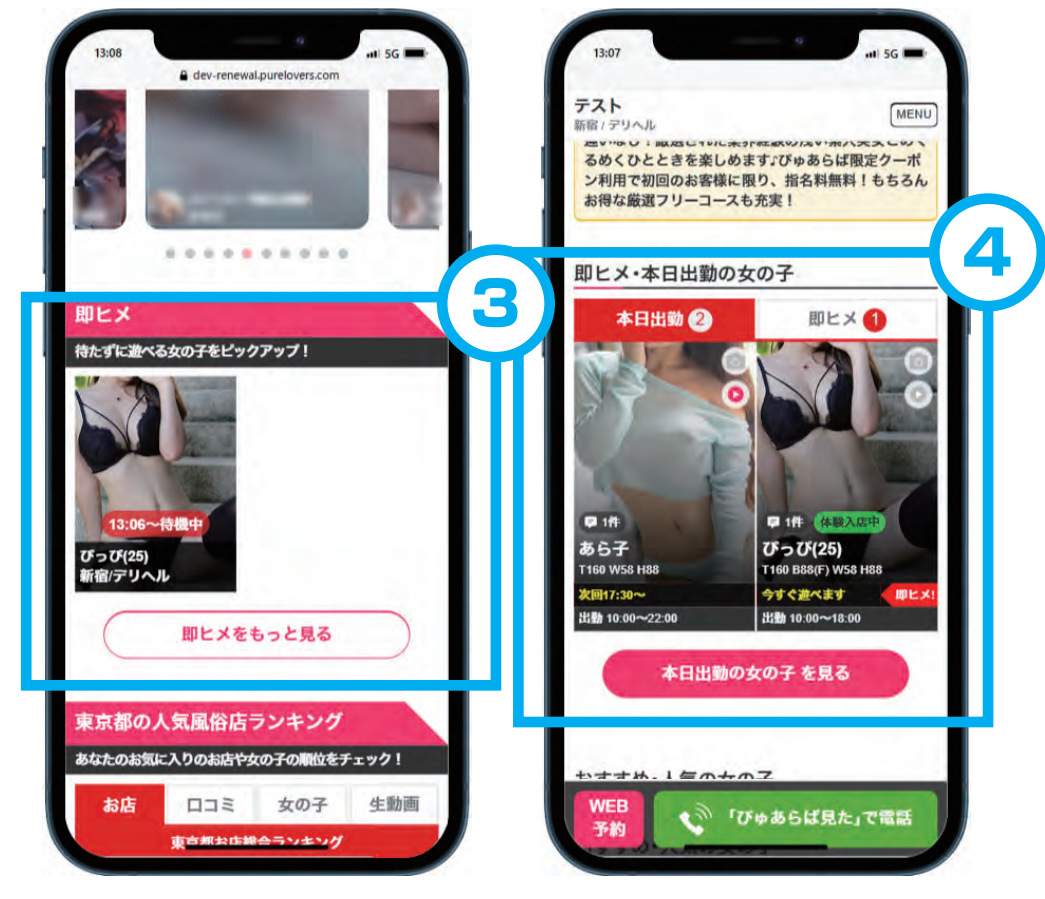

#### POINT 即ヒメ!は60分間有効で、途中で延長することも可能です。

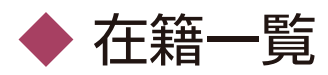

① 登録された在籍情報の確認と編集・新規追加が可能です。

④店舗ページの各女の子ページに反映されます。

② 新規登録画面

③画像の登録、並び替えは「画像設定」から変更可能です。

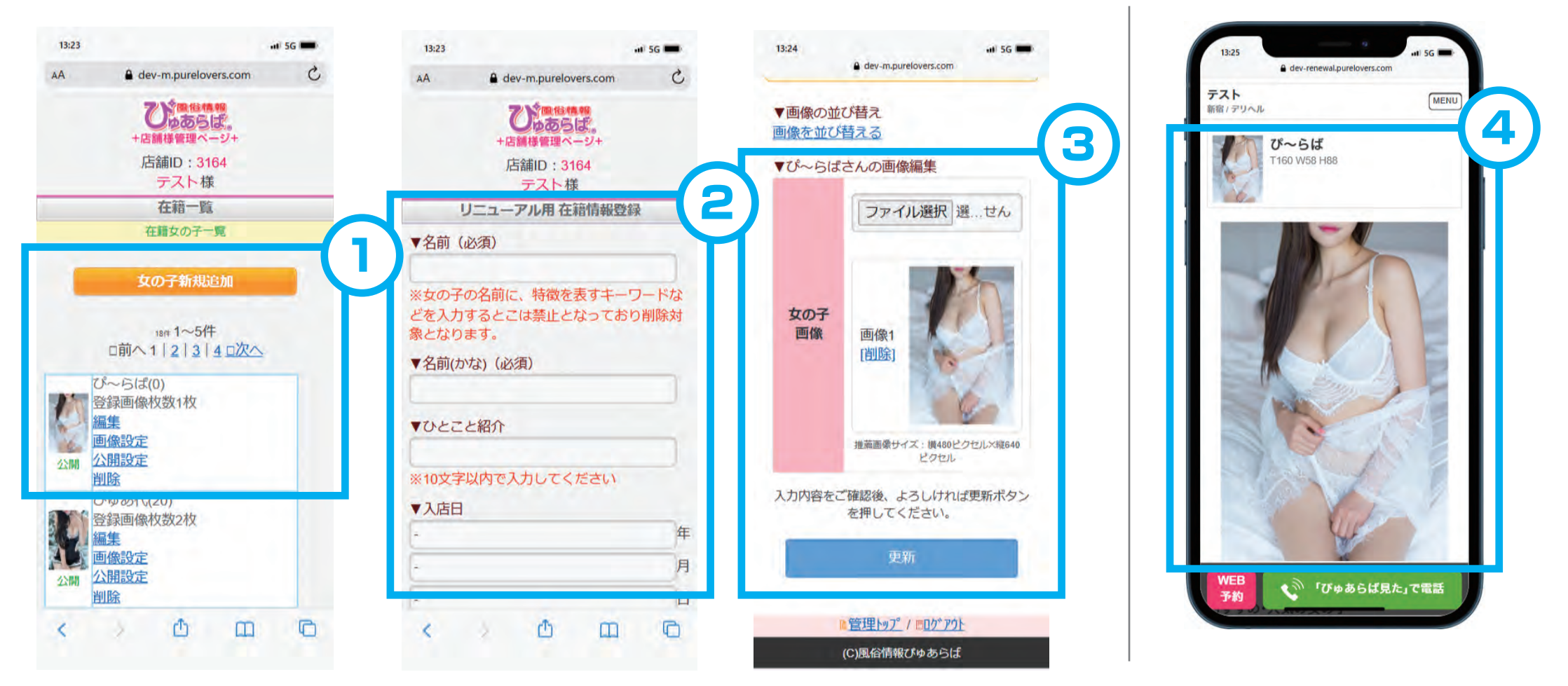

公開設定から非公開にすることも可能です。

#### POINT

一度削除した在籍情報は戻すことができません。一時的に消したい場合は「非公開」にしてください。

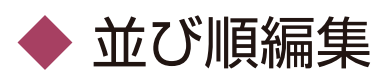

① 在籍一覧の表示順序を変更できます。

- ④店舗ページの在籍一覧の表示順に反映されます。
- ② 変更したい女の子をタップしてスライド移動で順番設定。
- ③「並び替え確定」で確定します。

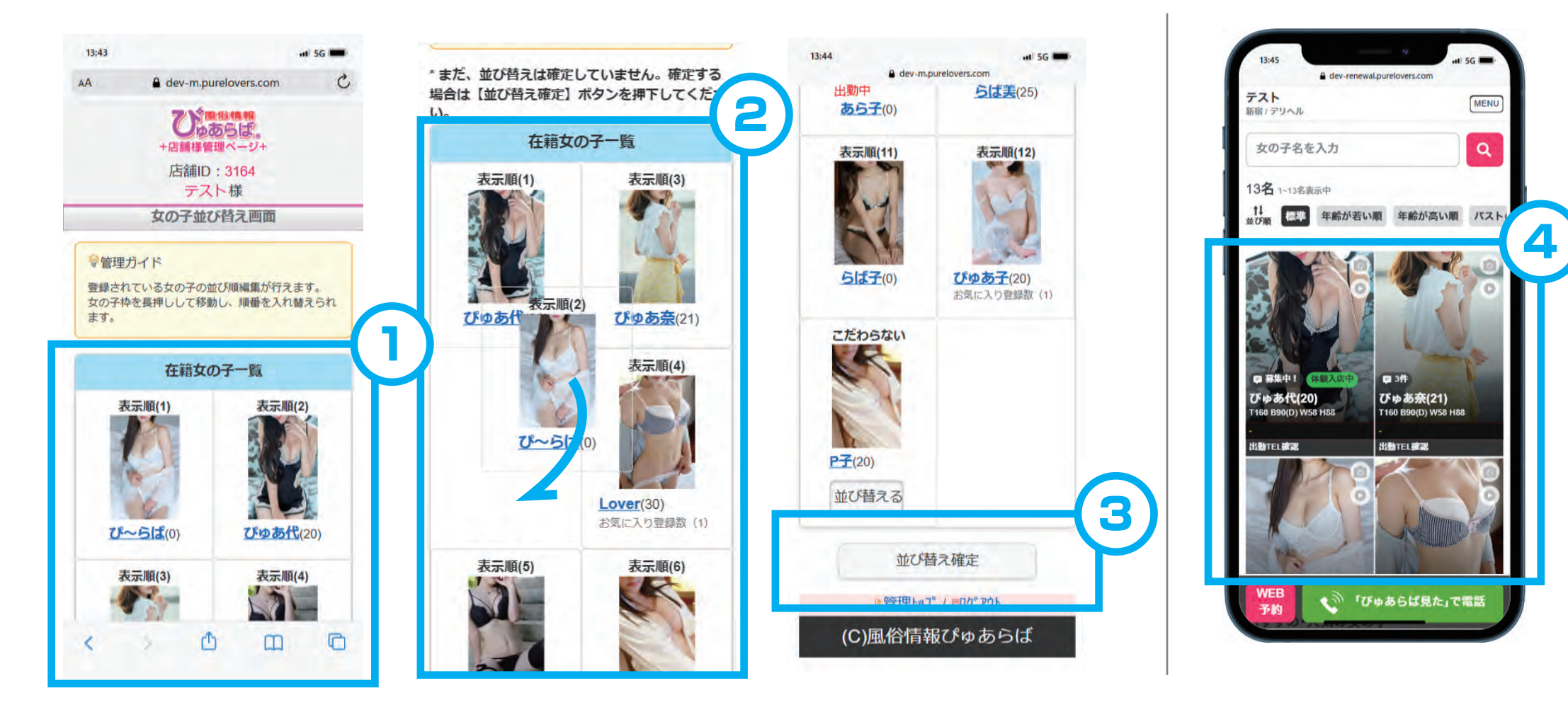

#### POINT

一度削除した在籍情報は戻すことができません。一時的に消したい場合は「非公開」にしてください。

◆ ランキング管理

 ランキングの女の子変更や追加、並び替えが出来ます。
 ランキングの下部に在籍の女の子から表示したい子を 選択するとトップ5に表示され、並び替えできます。 ③ ランキングの順番変更よりタップ、スライドして並び替えが可能です。
 ④ 店舗ページのランキングに反映されます。

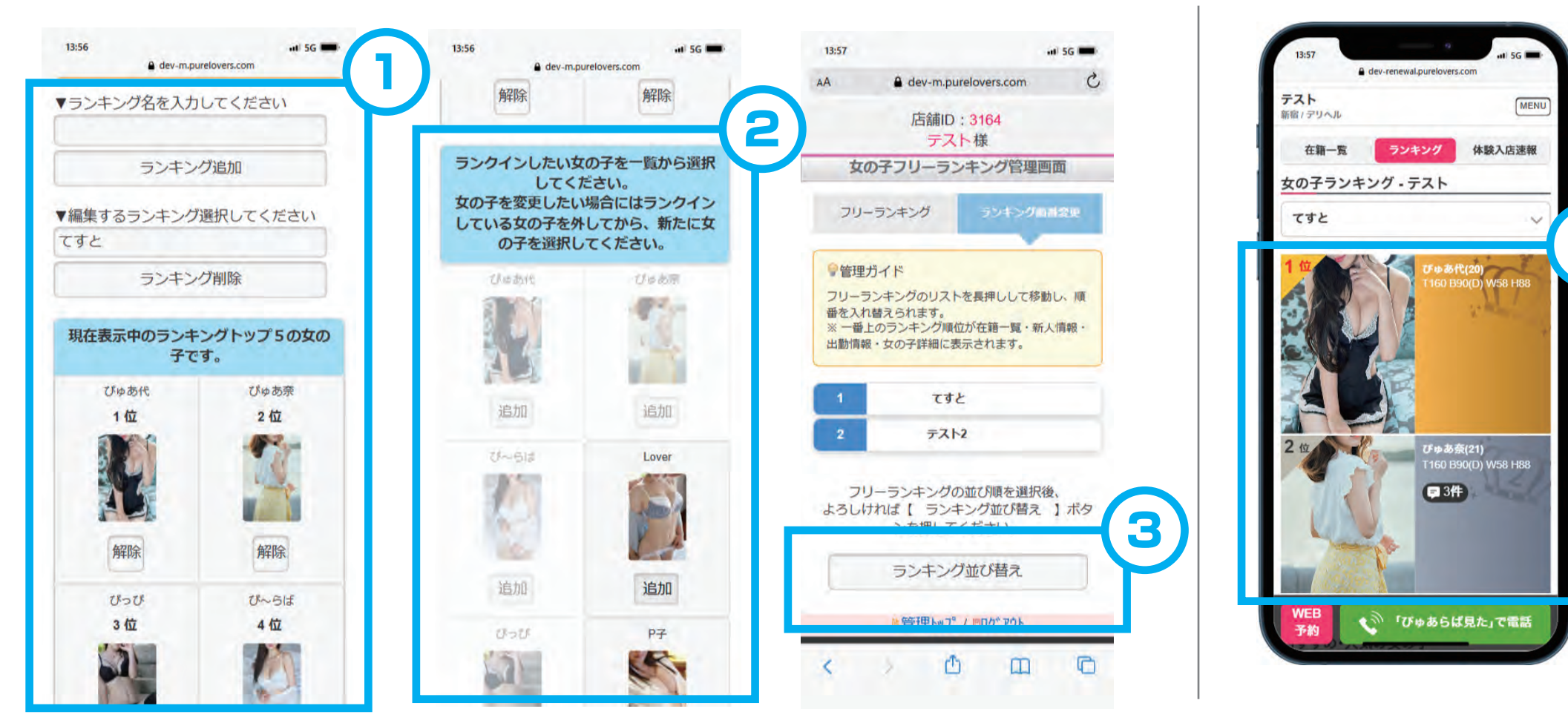

トップ5に表示されるとスライドで並び替えできます。

#### POINT

ランキングは女の子の登録数が偏差値基準となりますので女の子情報の更新がポイントです。

◆ イチオシ登録

- イチオシの女の子の登録・編集が出来ます。
   イチオシの女の子は10人まで設定可能です。既に10人 設定されている場合は解除してから選択してください。
- ③「イチオシを登録する」で確定されます。
- ④ 店舗一覧画面のスライド箇所、店舗ページの「お店イチオシ」に 表示されます。

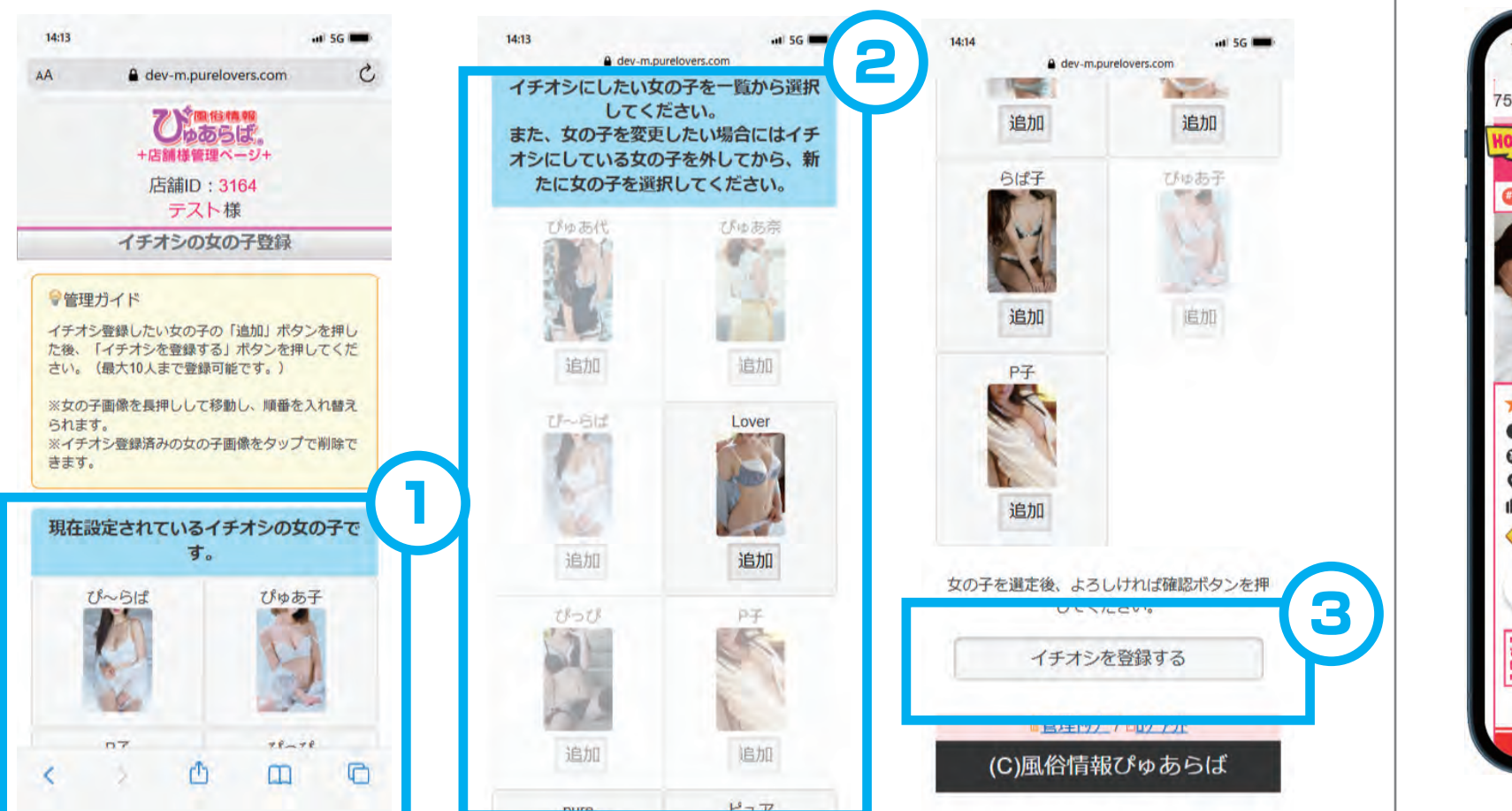

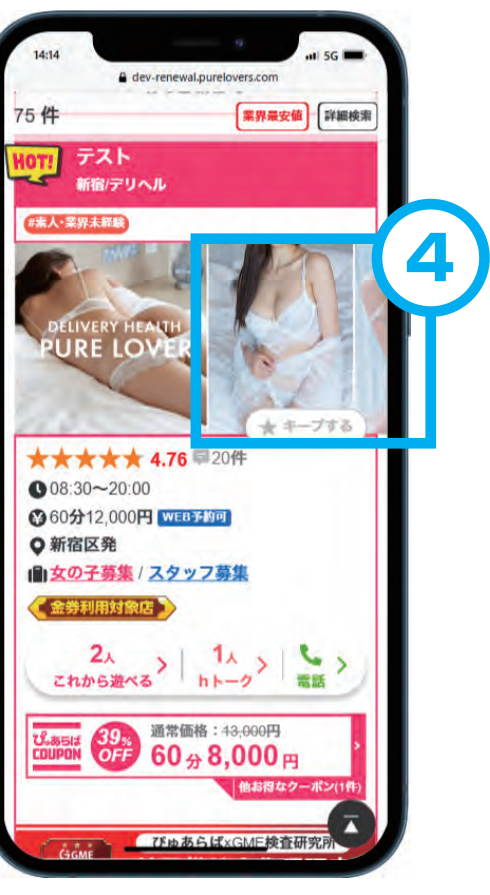

#### POINT 店舗一覧画面のスライド部分はイチオシに登録しないと空欄になります。

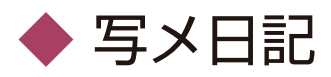

「写メ日記の公開・非公開と削除が可能です。
 公開・非公開設定を選び、「更新」ボタン押下で反映します。
 ※写メ日記本文の編集は「女の子マイページ」から可能です。

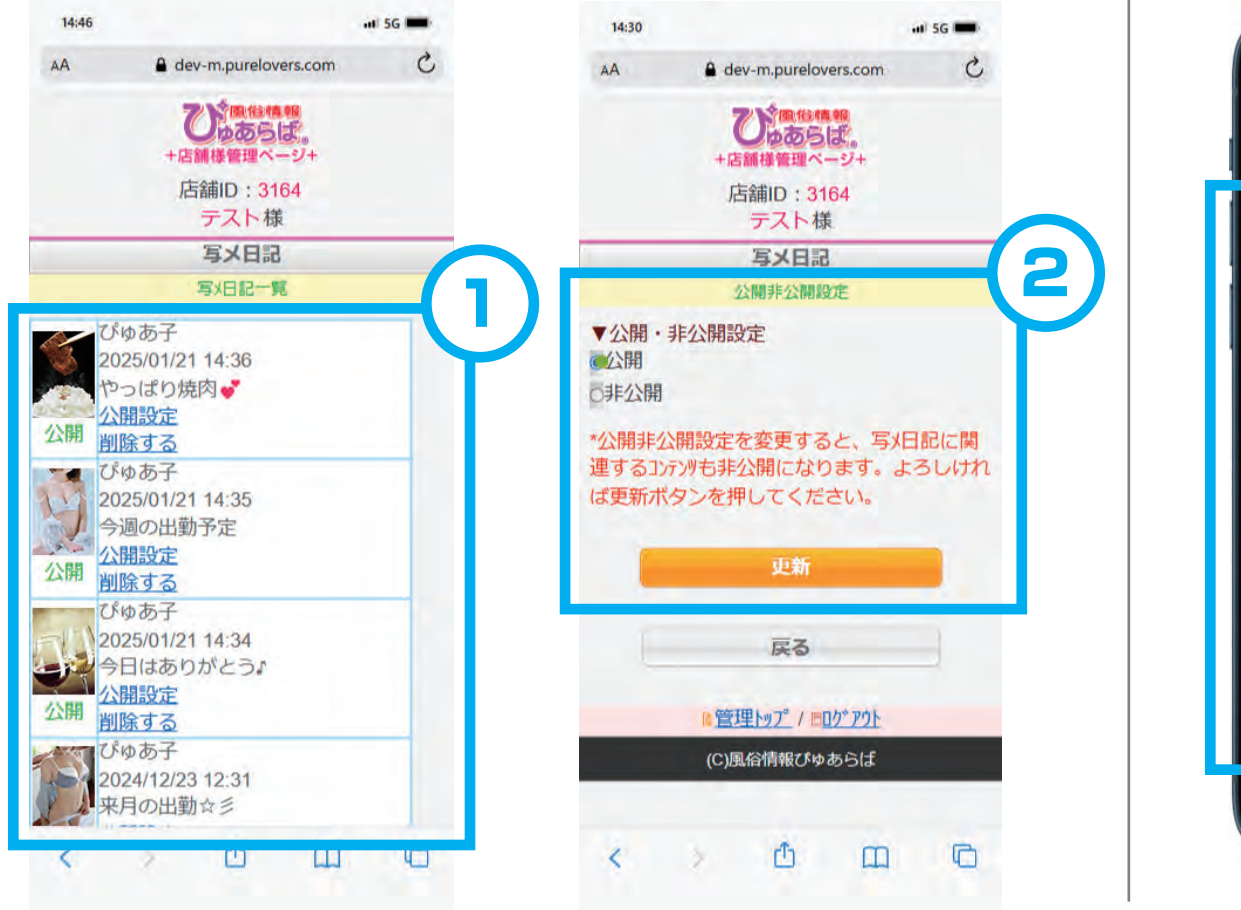

#### ③店舗ページの写メ日記に反映されます。

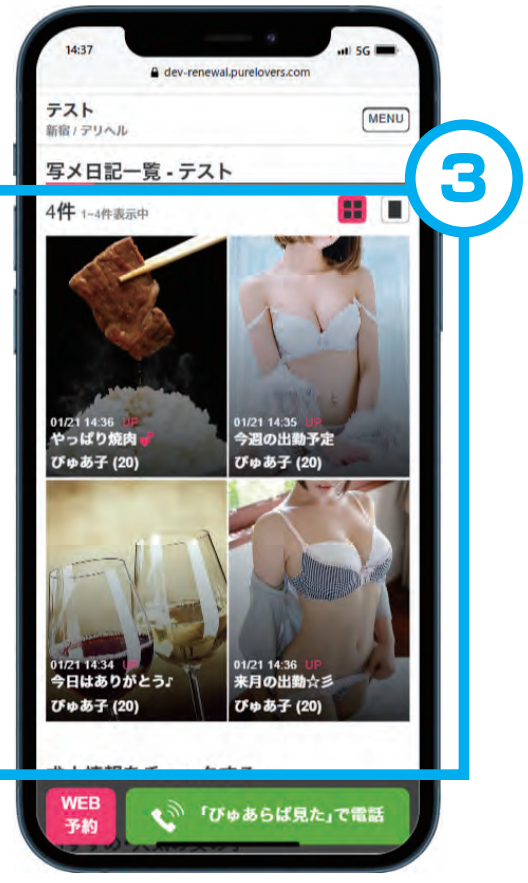

#### POINT

一度削除した写メ日記は戻すことができません。一時的に消したい場合は「非公開」にしてください。

## 4. 投稿!生動画

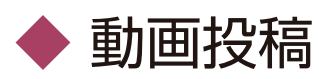

① 生動画に掲載したい動画をアップすることが出来ます。
 ② アップロード完了後に「確認」ボタンが有効になります。
 ファイルサイズは50MBまで、5つの動画が投稿可能です。

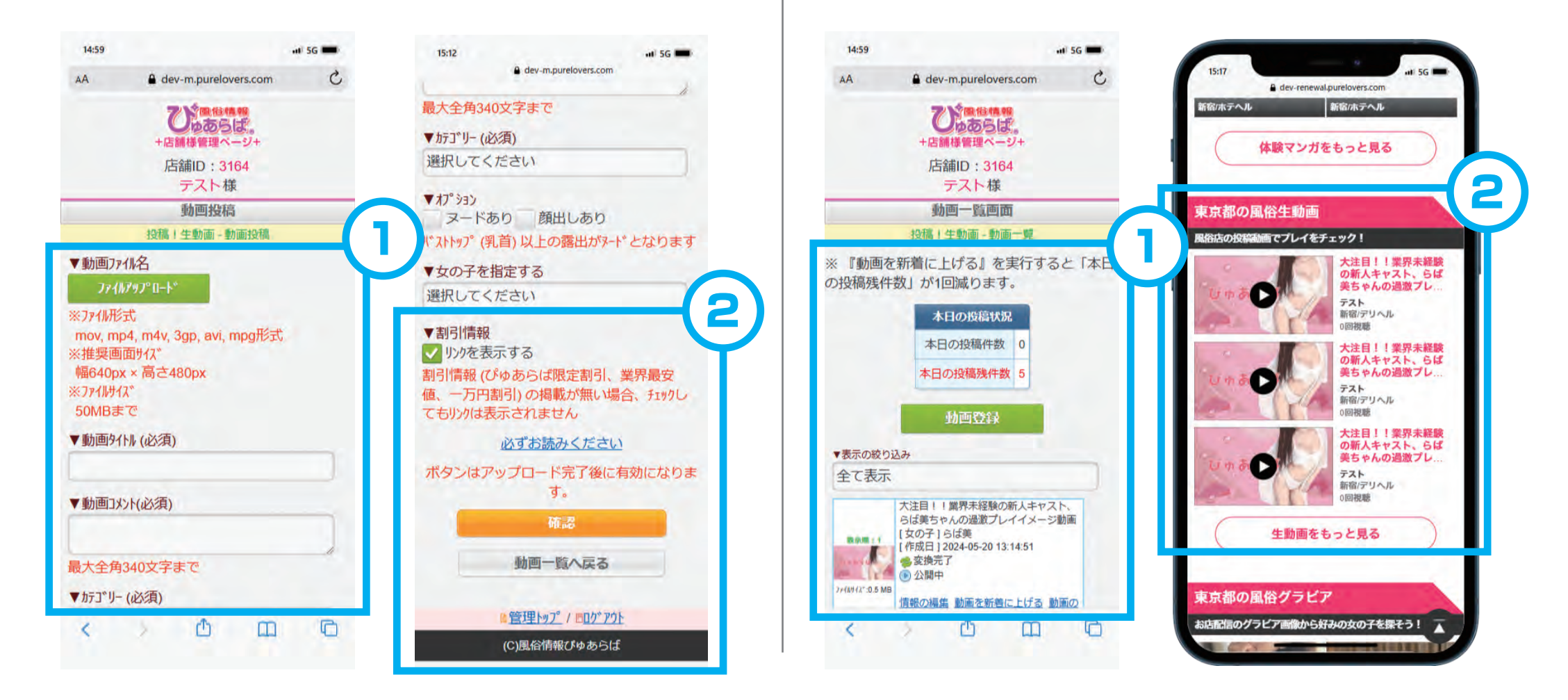

◆ 動画一覧

①登録済の動画を確認、編集することが出来ます。

1日に5回、牛動画一覧で新着に上げることが可能です。

都道府県トップの牛動画や、店舗ページで表示されます。

#### POINT

生動画の容量を増やしたい場合はオプションで増やすことが可能です。詳しくは担当営業・担当代理店までお問合せください。

### 5. ファンレター管理

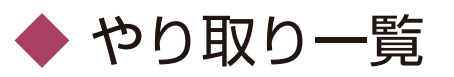

 ファンレターのやり取りを確認することが出来ます。
 承認設定をしている場合、ユーザーから女の子へ送った ファンレターと、女の子からの返信の承認が必要です。 ③ 承認をされた、「女の子からの返信」のみ店舗ページに表示 されます。(ユーザーからの返信は表示されません。)

| 15:40 ••• 5G 🔲                                                                                      | 15:40 •••• 5G                                                                                        | 15:44 •••• 5G 📼                                                                                                    | 15:45 ····· 15G ·····                                                        |
|----------------------------------------------------------------------------------------------------|----------------------------------------------------------------------------------------------------|----------------------------------------------------------------------------------------------------|------------------------------------------------------------------------------|
| AA 🔒 dev-m.purelovers.com 🖒                                                                         | AA 🔒 dev-m.purelovers.com 🖒                                                                          | AA 🔒 dev-m.purelovers.com 🖒                                                                                        | dev-renewal.purelovers.com                                                   |
| で、1000000000000000000000000000000000000                                                             | 2000<br>(1)(1)(1)(1)(1)(1)(1)(1)(1)(1)(1)(1)(1)(                                                     | 25000000000000000000000000000000000000                                                                             | テスト<br>新宿/デリヘル<br>ファンレターの返事 - テスト                                            |
| 店舗ID:3164<br>テスト様                                                                                   | 店舗ID: <mark>3164</mark><br>テスト様                                                                      | 店舗ID: <mark>3164</mark><br>テスト様                                                                                    | 3件 1~3件表示中                                                                   |
| <b>ファンレター管理</b><br>ファンレター一覧                                                                         | ファンルター管理<br>やりとり一覧                                                                                   | ファンルター管理<br>やりとり一覧                                                                                                 | うれしいです<br>お久しぶりです!お会いできるのを楽し<br>みにしてます!                                      |
| 3件 1~3件                                                                                             | ne 1~1件                                                                                              | 2# 1~2件                                                                                                    | びゆあ代(20)<br>01/21 15:44 UP                                                   |
| 承認待ち<br>□受信日時2025/01/21 15:37<br>□女の子名:びゅあ代<br>□1-ザ*-名:らばの介<br>□やりとり一覧へ                             | <ul> <li>□店長承認項目:</li> <li>承認する</li> <li>承認しない</li> <li>□時間:2025/01/21 15:37</li> </ul>              | <ul> <li>□店長確認項目:</li> <li>承認する</li> <li>承認しない</li> <li>□時間:2025/01/21 15:44</li> </ul>                            | 私もそう思います!<br>ありがとうございました♡また遊ぼうね<br>♡<br>びゆあ子(20)<br>12/19 18:48 UP<br>こちらこそ! |
| ・まだ、女の子マイページ登録がされていない為、<br>ユーサー*からの受信メッセージの閲覧はできません。<br>承認済み<br>□受信日時2024/12/23 16:50<br>□女の子冬.ぴゅあ子 | <ul> <li>ご送信者:らばの介</li> <li>ご受信者:びゅあ代</li> <li>一件名:こんにちは</li> <li>□本文:ひさびさに会いたくなって予約しました!</li> </ul> | <ul> <li>送信者:らばの介</li> <li>受信者:びゅあ代</li> <li>件名:うれしいです?</li> <li>本文:お久しぶりです!お会いできるのを楽し</li> <li>みにしてます!</li> </ul> | ありがとうございました♡また遊ぼうね<br>♡ ゆ あ子(20)<br>12/16 19:56 UP                           |
| □1-ザー名:らばの介<br>□やりとり一覧へ                                                                             | チェックしたレターを更新する                                                                                       | 【 承認済み 】<br>□時間:2025/01/21 15:37<br>□洋信書: にばのの                                                                     | 求人情報をチェックする                                                                  |
| 承認済み<br>□受信日時2024/12/19 18:44<br>□女の子名:ぴゅあ子<br>□1-4 <sup></sup>                                     | 11世1~11年                                                                                             | □及信점:51はの)<br>□受信者:ぴゆあ代<br>□件名: <u>こんにちは</u><br>□本文:ひさびさに会いたくなって予約しまし                                              | WEB<br>予約 「びゅあらば見た」で電話                                                       |
| < > 🗅 🕮 🖸                                                                                           |                                                                                                    | < > 🗅 📖 🖻                                                                                                    |                                                                              |

#### POINT

ファンレターの送信機能は1/31(金)15:00ごろにサービス終了とさせていただきます。それ以降は3月末日までログデータの表示・閲覧が可能です。

### 6. よくある質問

### Q1. 交通費の変更をしたい。

交通費はPC版の管理画面から変更することが出来ます。 SP版管理画面からは変更できません。

### Q2. システム料金の変更をしたい。

システム料金・オプションはPC版の管理画面から変更することが出来ます。 SP版管理画面からは変更できません。

### Q3. 電話番号の変更をしたい。

電話番号や店名変更など、届出書の確認が必要な変更依頼はは別途手続きが必要になります。 詳しくは担当営業・担当代理店までお問合せください。

Q4. ファンレター機能がサービス終了したらどうメッセージをやり取り すればいいですか?

ファンレター機能は2025年1/31(金)15:00を目途に送受信機能を終了させていただきます。 これ以降のメッセージのやり取りに関しては、「HIME CHANNEL」のトーク機能をお使いください。

その他なにか不明点がございましたら管理画面内の問い合わせフォームか、担当営業・担当代理店までご連絡ください。